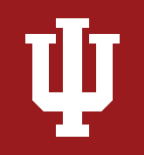

## Table of Contents

| Prerequisites                                 | 1 |
|-----------------------------------------------|---|
| Overview                                      | 1 |
| Where to Find the Financial Statement Reports | 2 |
| Running the Report                            | 3 |
| Chart of Accounts Report Parameters           | 4 |
| Report-Specific Parameters                    | 5 |
| Income Statement Specific Parameter           | 5 |
| Balance Sheet Specific Parameters             | 7 |
| Display Parameters                            | 9 |

### **Prerequisites**

Prior to reading the instructions on the Financial Statement Reports, it is beneficial to review the following sections of the IU Accounting Standards Book to gain foundational information along with report requirements and best practices:

- 1. Accounting Fundamentals Section
- 2. Chart of Accounts and General Ledger Section
- 3. Financial Statements Accounting Section

#### **Overview**

These are the official university financial statements of the unit. The Financial Statement Reports are designed to help users with quick and easy access to all financial statement reports. Financial statements are formal records of financial activities and the overall financial position of an entity. The Financial Statement Reports are utilized in both the internal and external audit procedures and it is key to have the reports readily available for audit purposes. It is also utilized for executive and individual unit management financial statement decision making.

There are three major financial statements utilized at Indiana University which include the income statement, balance sheet and cash flow statements. The Financial Statement Reports pull all three of these reports simultaneously. Users are encouraged to pull all three statements simultaneously as most quarterly and year-end close procedures require all three financial statements to be reviewed. After the report runs, it is important to check and evaluate the data and determine if the entity is accurately presented. Any errors or misstatements should be

## **Financial Statement Reports Instructions** The Office of the University Controller

corrected before the reports are analyzed. To review the fiscal officer standards related to the financial statements, see the Financial Statements Accounting Standards noted in the prerequisite section.

### Where to Find Financial Statement Reports

The Financial Statement Reports can be located at the top of this page - refer to the top right blue button labeled "Go to Report" which will automatically redirect users to the reports within the Controller's Office Reporting Tools.

In addition, the reports can be found in <u>One.IU</u>. To find the reports, search for "Controller's Office Reporting Tools" in the search bar and select Controller's Office Reporting Tools (Report Center) in the drop-down menu. Mark this task as a favorite by clicking the heart icon next to the start button and then select *Start* or click on the title.

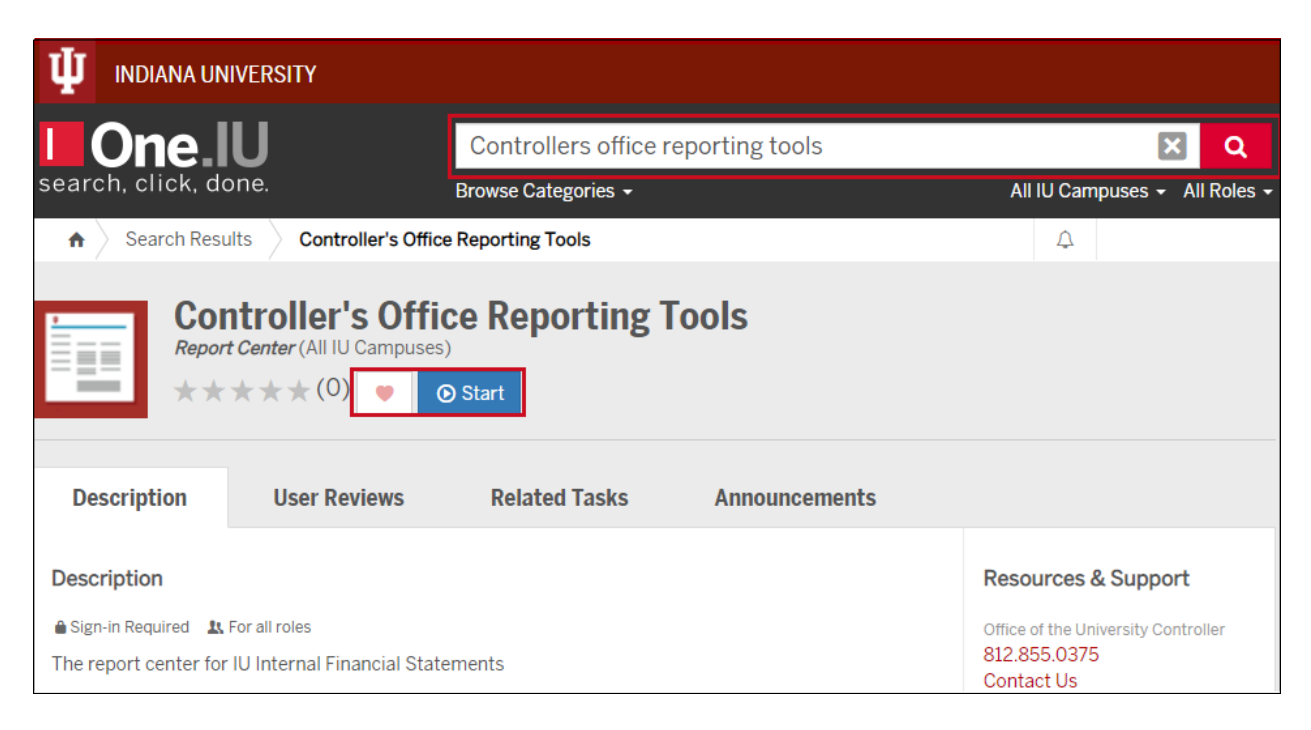

**Financial Statement Reports Instructions** The Office of the University Controller

Once in the Controller's Office Reporting Tools, users will see all available reporting tiles. Navigate to the Financial Statements folder. A new tile opens, which displays all the available financial reports. Select Financial Statement Reports.

| Home                        | What information do you need?                                                                                                    | ٩ |
|-----------------------------|----------------------------------------------------------------------------------------------------|---|
| My ravolites     Categories | E For all roles      The report center for all UCO reports (IU Internal Financial Statements and other financial reports)                                                                                                    |   |
|                             | Reports                                                                                                    |   |
|                             | Financial Statement Reports<br>Controler's Office Reporting Tools       Financial Forecast Report<br>Controler's Office Reporting Tools       Financial Forecast Summary Worksheet<br>Controler's Office Reporting Tools                                                                                                    | ٥ |
|                             | Multi-Year Financial Statements Report       Financial Detail Transactions       Financial Detail Transactions (with Org Hierarchy)         Controlers Office Reporting Tools       Controlers Office Reporting Tools       Financial Detail Transactions (with Org Hierarchy)         Controlers Office Reporting Tools       Controlers Office Reporting Tools       Controlers Office Reporting Tools |   |

#### **Running the Report**

Define the search parameters to return results relevant to your organization or to a specific account. Users can pull individual statements by selecting only the parameters related to the statement but are encouraged to run all three statements simultaneously. The search parameters available in the Financial Statements Reports are divided into three parameter types: chart of account report parameters, report specific parameters and display

parameters.

If there are questions related to running the reports, requirements or reviewing results, please contact your (RC) fiscal officer or campus office. Each campus may have individual specific requirements related to the financial statement reports; be sure to reach out to the related campus office or fiscal officer prior to quarter closings.

**General Notes:** Do not include any special characters other than approved wildcards in any of the below parameters. Additionally, do not run reports by campus as it will take up valuable computing services.

Chart of Accounts Report Parameters

| Parameters               | Description                                                         |
|--------------------------|---------------------------------------------------------------------|
| University Fiscal Year   | Used to limit report to a specific fiscal year(s).                  |
| University Fiscal Period | Used to limit report to a specific fiscal period(s).                |
| Code                     |                                                                     |
| Chart Code               | Used to limit report to one or more specific chart of accounts. For |
|                          | assistance determining your chart code, refer to KFS Chart Lookup.  |
| Responsibility Center    | Used to limit report to a specific RC. Users are encouraged to use  |
| Code                     | this parameter in conjunction with a chart of accounts code. For    |
|                          | assistance determining your RC code, refer to KFS RC Lookup.        |
| Organization Code        | Used to limit report to a specific organization code. Users are     |
|                          | encouraged to use this parameter in conjunction with a chart code.  |
| Account Number           | Used to limit report to one or more specific account(s).            |
| Sub-Account Number       | Used to limit report to one or more specific sub-account(s).        |
| Fund Group Code          | Used to limit report to one or more specific fund group(s).         |
| Sub-Fund Group Code      | Used to limit report to specific sub-fund group(s).                 |
| Include Organization     | Check/Uncheck – By selecting the organization hierarchy, users will |
| Hierarchy                | be able to see all data from the selected organization plus any     |
|                          | organizations that report to the selected organization.             |
| Exclude 01* Accounts     | Check/Uncheck - used to exclude all 01* accounts within the         |
|                          | report.                                                             |
| Exclude Campus           | Check/Uncheck - used to exclude university consolidation accounts   |
| Consolidation Accounts   | within the university chart of accounts.                            |

#### **Report Specific Parameters**

A report specific parameter is a parameter that is limited to a single or small group of reports. For example, on the Financial Statement Reports users would expect to see a parameter including current year, prior year, or budget but that is likely not going to be applicable on the majority of other reports. For the financial statements, these are split into income statement, balance sheet and cash flow statement specific parameters. If pulling an individual financial statement, refer to the related sections below.

**Income Statement Specific Parameters** 

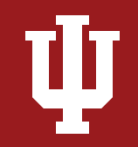

| Parameter                           | Description                                                                                                    |  |
|-------------------------------------|----------------------------------------------------------------------------------------------------|--|
| Include Income Statement<br>Columns | <ul> <li>This parameter specifies which columns the user wants presented in the report related to the income statement:</li> <li>Current Year only – includes only the current year activity column.</li> <li>Current Year and Budget – includes the current year activity and Budget columns for the same period.</li> <li>Current Year and Prior Year – includes current and prior year activity columns for the same period.</li> <li>Current Year, Prior Year and Budget – includes current and prior year, and budget columns for the same period.</li> <li>Current Year, prior year, and budget – includes current year, prior year, and budget columns for the same period.</li> </ul> |  |
|                                     | and budget for a more comprehensive report.                                                                                                    |  |
| Include Income Statement            | Check/Uncheck – Includes or excludes the income                                                                                                    |  |
| Executive Summary                   | statement executive summary in a separate tab. An                                                                                                    |  |
|                                     | executive summary presents financial data at the                                                                                                    |  |
|                                     | consolidated level, broken out between four main                                                                                                    |  |
|                                     | categories: revenue, cost of goods sold (cogs), expenses                                                                                                    |  |
|                                     | and net income. This provides a high-level review of the                                                                                                    |  |
|                                     | financials.                                                                                                    |  |
| Include Income Statement by         | Check/Uncheck – This allows users to review the cash                                                                                                    |  |
| Object Level                        | flow statement at the object level (i.e., grant revenue or                                                                                                    |  |
|                                     | compensation, etc.).                                                                                                    |  |
| Include Income Statement by         | Check/Uncheck – This allows users to review income                                                                                                    |  |
| Object Code                         | statement at the object code (i.e. 4088 non-employee                                                                                                    |  |
|                                     | travel).                                                                                                    |  |
| Include Current Period Data         | This parameter specifies the period data based on the                                                                                                    |  |
|                                     | selection made by the user:                                                                                                    |  |
|                                     | Current Period Only                                                                                                    |  |
|                                     | Thru Current Period                                                                                                    |  |
|                                     | • Both                                                                                                    |  |

# **Financial Statement Reports Instructions**

The Office of the University Controller

| Exclude Transfers from Operating | Check/Uncheck – Transfer object codes are pulled from           |  |
|----------------------------------|-----------------------------------------------------------------|--|
| and Non-Operating Margins        | above the Net Income line and presented below Net               |  |
| (Required for UCO closing        | Income to aid in financial decision-making.                     |  |
| materials)                       |                                                                 |  |
| Budget Type                      | This parameter specifies the budget type based on the           |  |
|                                  | selection made by the user:                                     |  |
|                                  | <ul> <li>UCO Closing (Current Budget [CB]/Monthly</li> </ul>    |  |
|                                  | Budget [MB]) Note: This is the default selection.               |  |
|                                  | <ul> <li>Adjusted Base [BB]. Note: The Adjusted Base</li> </ul> |  |
|                                  | budget values will be "as of" the date the report is            |  |
|                                  | run.                                                            |  |

Below is an example of the income statement parameters as it is presented on the Financial Statement Reports when all parameters are selected, and the budget type is UCO Closing.

| ome Statement Parameters                                                                                 |                                      |   |
|----------------------------------------------------------------------------------------------------|--------------------------------------|---|
| Include Income Statement<br>Columns                                                                      | Current Year, Prior Year, and Budget | ~ |
| Include Income Statement<br>Executive Summary                                                            |                                      |   |
| Include Income Statement by<br>Object Level                                                              |                                      |   |
| Include Income Statement by<br>Object Code                                                               |                                      |   |
| Include Current Period Data                                                                              | Thru Current Period                  | ~ |
| Exclude Transfers from<br>Operating and Non-Operating<br>Margins (Required for UCO<br>closing materials) |                                      |   |
| Budget Type                                                                                              | UCO Closing (CB/MB)                  | ~ |

#### **Balance Sheet Specific Parameters**

| Parameters | Description |
|------------|-------------|
|            |             |

# **Financial Statement Reports Instructions**

The Office of the University Controller

| Include Balance Sheet    | Provides balance sheet information on a comparative basis      |  |
|--------------------------|----------------------------------------------------------------|--|
| Columns                  | based on fiscal periods. Users can choose between:             |  |
|                          | Current Year Only - Information only related to the fiscal     |  |
|                          | year selected.                                                 |  |
|                          | Current Year and July 1 Balance - All financial data           |  |
|                          | through the current fiscal year selected in addition to        |  |
|                          | beginning balances for the fiscal year. Information is         |  |
|                          | presented into two separate columns on the report.             |  |
|                          | Current Year and Prior Year - Information for the fiscal       |  |
|                          | period selected and the prior year. Information is             |  |
|                          | presented into two separate columns on the report.             |  |
|                          | Current Year, Prior Year and July 1 Balance - Information      |  |
|                          | for the fiscal year selected in addition to the prior year and |  |
|                          | the beginning balances for the fiscal year. Recommended        |  |
|                          | when also running a cash flow statement because the July       |  |
|                          | 1 balance on the balance sheet is what ties to the             |  |
|                          | beginning balance on the cash flow statement.                  |  |
| Include Balance Sheet    | Check/Uncheck- provides information at consolidated level line |  |
| Executive Summary        | item (i.e. non-student accounts receivable is included in the  |  |
| Report                   | accounts receivable line item).                                |  |
| Include Balance Sheet by | Check/Uncheck – Includes or excludes a balance sheet report at |  |
| Object Code              | the object code level.                                         |  |
| Sum Non-Operating        | Check/Uncheck – check to net Non-Operating Revenues and        |  |
| Revenues/Expenses        | Non-Operating Expenses on the report; uncheck to show Non-     |  |
|                          | Operating Revenues and Expenses separately within the balance  |  |
|                          | sheet.                                                         |  |

Below is an example of the balance sheet statement parameters as it is presented on the Financial Statement Reports, with the default parameter settings.

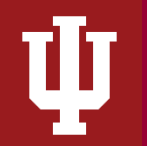

The Office of the University Controller

| alance Sheet Parameters                    |                   |   |
|--------------------------------------------|-------------------|---|
| include Balance Sheet<br>Columns           | Current Year Only | ~ |
| Include Balance Sheet<br>Executive Summary |                   |   |
| Include Balance Sheet by<br>Object Code    |                   |   |
| Sum Non-Operating<br>Revenues/Expenses?    |                   |   |

#### Cash Flow Statement Specific Parameters

| Parameters           | Description                                                       |  |
|----------------------|-------------------------------------------------------------------|--|
| Include Cash Flow    | Provides cash flow information on a comparative basis based on    |  |
| Columns              | fiscal periods. Users can choose between:                         |  |
|                      | Current Year Only - Information only related to the fiscal        |  |
|                      | year selected.                                                    |  |
|                      | Current Year and Prior Year - Information for the fiscal          |  |
|                      | period selected and the prior year. Information is                |  |
|                      | presented into two separate columns on the report.                |  |
| Include Cash Flow by | Check/Uncheck - This allows users to review the cash flow         |  |
| Object Level         | statement at the object level (i.e. accounts receivable, accounts |  |
|                      | payable, etc.).                                                   |  |
| Include Cash Flow by | Check/Uncheck – This allows users to review the cash flow         |  |
| Object Code          | statement at the object code (i.e. 4088 non-employee travel).     |  |

Below is an example of the cash flow statement parameters as it is presented on the Financial Statement Reports when the object level presentation parameter is selected.

| Include Cash Flow By | Object Level |  |
|----------------------|--------------|--|
| Include Cash Flow By | Object Code  |  |

**Financial Statement Reports Instructions** The Office of the University Controller

#### **Display Parameters**

Display parameters determine how your report results are displayed. These options are available under the search parameters. Available display parameters related to the Financial Statement Reports include the following options:

| Parameter             | Description                                                                 |  |
|-----------------------|-----------------------------------------------------------------------------|--|
| Display Materiality   | Check/Uncheck – Displays the materiality of the financial                   |  |
|                       | statements at the end of the Income Statement. When                         |  |
|                       | checked, the user has the option of using the UCO Closing                   |  |
|                       | threshold (default) or inputting a custom dollar and/or                     |  |
|                       | percentage threshold(s). See "Threshold Type" below.                        |  |
| Highlight Variances   | Check/Uncheck - Highlights all variance items that exceed the               |  |
|                       | materiality threshold. When checked, the user has the option                |  |
|                       | of using the UCO Closing threshold (default) or inputting a                 |  |
|                       | custom dollar and/or percentage threshold(s). See "Threshold                |  |
|                       | Type" below.                                                                |  |
| Threshold Type        | Provides the report materiality threshold(s) by selecting from              |  |
|                       | the following two options:                                                  |  |
|                       | UCO Closing (default)                                                       |  |
|                       | Custom Thresholds                                                           |  |
| UCO Closing Threshold | Note: Materiality thresholds are automatically applied based                |  |
|                       | on the following criteria.                                                  |  |
|                       | Balance sheet:                                                              |  |
|                       | <ul> <li>CRU &lt; \$100M Total Operating Revenue or Expense: All</li> </ul> |  |
|                       | non-system generated OBJECT CODE ending balances                            |  |
|                       | over \$1,000,000                                                            |  |
|                       | <ul> <li>CRU &gt; \$100M Total Operating Revenue or Expense: All</li> </ul> |  |
|                       | non-system generated OBJECT CODE ending balances                            |  |
|                       | over \$5,000,000                                                            |  |
|                       | Income statement:                                                           |  |
|                       | <ul> <li>CRU &lt; \$100M Total Operating Revenue or Expense: All</li> </ul> |  |
|                       | non-system generated OBJECT LEVEL ending balances                           |  |
|                       | greater than +/-10% AND over \$1,000,000.                                   |  |

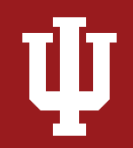

|                                       | <ul> <li>CRU &gt; \$100M Total Operating Revenue or Expense: All</li> </ul>                                                                                                    |
|---------------------------------------|----------------------------------------------------------------------------------------------------|
|                                       | non-system generated OBJECT LEVEL ending balances                                                                                                    |
|                                       | greater than +/-10% AND over \$5,000,000                                                                                                    |
| Custom Variance Threshold             | Provides a custom dollar value threshold based on an amount                                                                                                    |
| (\$)                                  | entered by the user. <b>Note</b> : User can select a dollar amount                                                                                                    |
|                                       | and/or percentage when using the custom threshold option.                                                                                                    |
| Custom Variance Threshold             | Provides a custom percentage threshold based on an amount                                                                                                    |
| (%)                                   | entered by the user. Note: User can select a dollar amount                                                                                                    |
|                                       | and/or percentage when using the custom threshold option.                                                                                                    |
| Show Zero Balances                    | Check/Uncheck – Shows object codes that have been used in                                                                                                    |
|                                       | the past but have had zero balances in the specific years the                                                                                                    |
|                                       | user has selected.                                                                                                    |
| Include Accounts Page                 | Check/Uncheck – includes a cover sheet tab showing all the                                                                                                    |
| (Cover Sheet)                         | accounts included in the reports.                                                                                                    |
| Include Closed Accounts               | Check/Uncheck – includes the accounts closed during and in                                                                                                    |
|                                       | prior periods. Users are encouraged to check this box                                                                                                    |
|                                       | especially for comparative periods.                                                                                                    |
| Poport Style                          | The report style personator is used to limit lovel of detail                                                                                                    |
| Report Style                          | The report style parameter is used to limit level of detail                                                                                                    |
| Report Style                          | required in the reports:                                                                                                    |
| Report Style                          | <ul> <li>required in the reports:</li> <li>Consolidated – presents financial information in a</li> </ul>                                                                                                    |
| Report Style                          | <ul> <li>required in the reports:</li> <li>Consolidated – presents financial information in a consolidated format for the display level requested i.e.</li> </ul>                                                                                                    |
| Report Style                          | <ul> <li>required in the reports:</li> <li>Consolidated – presents financial information in a consolidated format for the display level requested i.e. organization or account.</li> </ul>                                                                                                    |
| Report Style                          | <ul> <li>required in the reports:</li> <li>Consolidated – presents financial information in a consolidated format for the display level requested i.e. organization or account.</li> <li>Detail by Account – higher level of detail showing the</li> </ul>                                                                                                    |
| Report Style                          | <ul> <li>required in the reports:</li> <li>Consolidated – presents financial information in a consolidated format for the display level requested i.e. organization or account.</li> <li>Detail by Account – higher level of detail showing the different accounts separately.</li> </ul>                                                                                                    |
|                                       | <ul> <li>required in the reports:</li> <li>Consolidated – presents financial information in a consolidated format for the display level requested i.e. organization or account.</li> <li>Detail by Account – higher level of detail showing the different accounts separately.</li> <li>Detail by Account and Sub-Account – Highest level of</li> </ul>                                                                                                    |
|                                       | <ul> <li>required in the reports:</li> <li>Consolidated – presents financial information in a consolidated format for the display level requested i.e. organization or account.</li> <li>Detail by Account – higher level of detail showing the different accounts separately.</li> <li>Detail by Account and Sub-Account – Highest level of detail showing different sub accounts within an</li> </ul>                                                                                                    |
|                                       | <ul> <li>required in the reports:</li> <li>Consolidated – presents financial information in a consolidated format for the display level requested i.e. organization or account.</li> <li>Detail by Account – higher level of detail showing the different accounts separately.</li> <li>Detail by Account and Sub-Account – Highest level of detail showing different sub accounts within an organization or account separately.</li> </ul>                                                                                                    |
|                                       | <ul> <li>required in the reports:</li> <li>Consolidated – presents financial information in a consolidated format for the display level requested i.e. organization or account.</li> <li>Detail by Account – higher level of detail showing the different accounts separately.</li> <li>Detail by Account and Sub-Account – Highest level of detail showing different sub accounts within an organization or account separately.</li> <li>Note: Users are not able to select detailed levels if the org</li> </ul>                                                                                                    |
|                                       | <ul> <li>required in the reports:</li> <li>Consolidated – presents financial information in a consolidated format for the display level requested i.e. organization or account.</li> <li>Detail by Account – higher level of detail showing the different accounts separately.</li> <li>Detail by Account and Sub-Account – Highest level of detail showing different sub accounts within an organization or account separately.</li> <li>Note: Users are not able to select detailed levels if the org hierarchy box has been checked – see chart of accounts report</li> </ul>                                                                                                    |
|                                       | <ul> <li>The report style parameter is used to limit level of detail required in the reports:</li> <li>Consolidated – presents financial information in a consolidated format for the display level requested i.e. organization or account.</li> <li>Detail by Account – higher level of detail showing the different accounts separately.</li> <li>Detail by Account and Sub-Account – Highest level of detail showing different sub accounts within an organization or account separately.</li> <li>Note: Users are not able to select detailed levels if the org hierarchy box has been checked – see chart of accounts report parameters above for more detail.</li> </ul>                                                                                                    |
| Include Hyperlinks in Excel           | <ul> <li>The report style parameter is used to limit level of detail required in the reports: <ul> <li>Consolidated – presents financial information in a consolidated format for the display level requested i.e. organization or account.</li> <li>Detail by Account – higher level of detail showing the different accounts separately.</li> <li>Detail by Account and Sub-Account – Highest level of detail showing different sub accounts within an organization or account separately.</li> </ul> </li> <li>Note: Users are not able to select detailed levels if the org hierarchy box has been checked – see chart of accounts report parameters above for more detail.</li> <li>Check/Uncheck – If the user checks include hyperlinks in Excel</li> </ul>                                                                                                    |
| Include Hyperlinks in Excel<br>Output | <ul> <li>The report style parameter is used to infinit rever of detail required in the reports:</li> <li>Consolidated – presents financial information in a consolidated format for the display level requested i.e. organization or account.</li> <li>Detail by Account – higher level of detail showing the different accounts separately.</li> <li>Detail by Account and Sub-Account – Highest level of detail showing different sub accounts within an organization or account separately.</li> <li>Note: Users are not able to select detailed levels if the org hierarchy box has been checked – see chart of accounts report parameters above for more detail.</li> <li>Check/Uncheck – If the user checks include hyperlinks in Excel output, the report will include links within the Excel version</li> </ul>                                                                           |
| Include Hyperlinks in Excel<br>Output | <ul> <li>The report style parameter is used to minit rever of detail required in the reports: <ul> <li>Consolidated – presents financial information in a consolidated format for the display level requested i.e. organization or account.</li> <li>Detail by Account – higher level of detail showing the different accounts separately.</li> <li>Detail by Account and Sub-Account – Highest level of detail showing different sub accounts within an organization or account separately.</li> </ul> </li> <li>Note: Users are not able to select detailed levels if the org hierarchy box has been checked – see chart of accounts report parameters above for more detail.</li> <li>Check/Uncheck – If the user checks include hyperlinks in Excel output, the report will include links within the Excel version and the user will have the ability to drill-down for additional</li> </ul> |

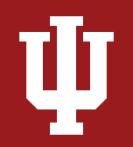

|                          | Note: When using this parameter, user may need to click the              |
|--------------------------|--------------------------------------------------------------------------|
|                          | "Enable Editing" button in the Excel report output to display            |
|                          | dollar amounts.                                                          |
| Select the Output format | The default output format for the report is Excel.                       |
| Select the Output        | The user has the option to choose where they want their                  |
| Destination              | report to go once it is ready. The user can either " <b>Wait"</b> for it |
|                          | to pop up on the screen or have it sent to their "Email."                |

Click *Save Parameter Settings* to save your parameters for future use of this report. For instructions on how to save settings, review the Save Parameter Settings document on the Controller's Office Reporting Tools page.